## Uploading and Downloading Files to and from Quantum ANZ Secure Cloud using S3 Browser

- How to upload files and folders to Quantum ANZ Secure Cloud
- How to download files and folders from Quantum ANZ Secure Cloud
- How to download Quantum ANZ Secure Cloud S3 Bucket entirely
- How to increase uploading and downloading speed.

#### How to Upload Files and Folders to Quantum ANZ Secure Cloud

#### To upload your files to Quantum ANZ Secure Cloud:

1. Start the S3 Browser and select the bucket you plan to use as a destination. You may also create a new S3 Bucket if necessary.

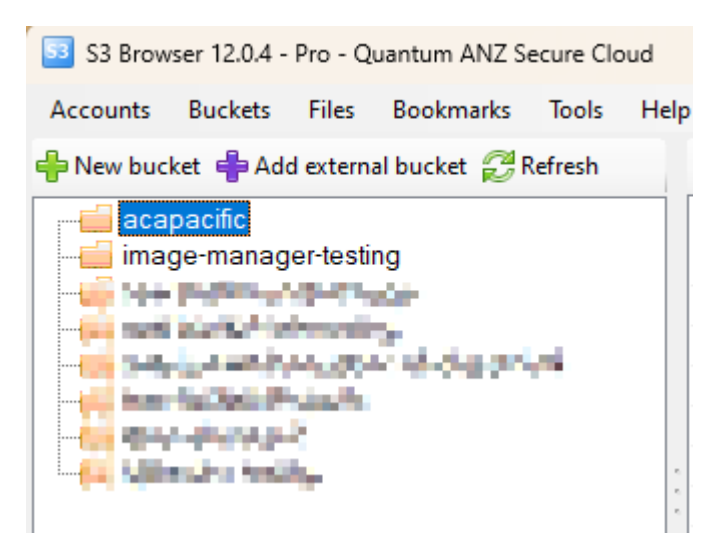

Select the bucket that you plan to use as a destination.

You may also create and open the subfolder to upload your files in a specific folder.

2. Click:

- Files, Upload file(s) to upload one or multiple files
- Files, Upload folder(s) to upload one or multiple folders.

| S3 Browser 12.0.4 - Pro - Quantum ANZ Secure Cloud |                  |          |                  |        |         |  |  |  |  |
|----------------------------------------------------|------------------|----------|------------------|--------|---------|--|--|--|--|
| Accounts                                           | Buckets          | Files    | Bookmarks        | Tools  | Help    |  |  |  |  |
| 🕂 New bucket 📫 Ado                                 |                  | ₽        | Download         |        | Ctrl+D  |  |  |  |  |
|                                                    | acific           |          | Upload file(s)   |        | Ctrl+U  |  |  |  |  |
| imag                                               | e-manag          |          | Upload folder(s) | Ctrl+  | Shift+U |  |  |  |  |
|                                                    | $\gg$            | Cut      |                  | Ctrl+X |         |  |  |  |  |
|                                                    | P                | Сору     |                  | Ctrl+C |         |  |  |  |  |
|                                                    |                  | Ċ        | Paste            |        | Ctrl+V  |  |  |  |  |
| - <u></u>                                          | - 📫 Berezie (Ber |          | Copy to          | Ctrl+  | Shift+C |  |  |  |  |
|                                                    | - 🖨 yan din'nik  |          | Move to          | Ctrl+  | Shift+X |  |  |  |  |
|                                                    |                  | de la    | Rename           |        | F2      |  |  |  |  |
|                                                    |                  | 8        | Delete           |        | Del     |  |  |  |  |
|                                                    |                  | <b>C</b> | Create New Fold  | er     | Ctrl+N  |  |  |  |  |
|                                                    |                  | Z        | Refresh          |        | F5      |  |  |  |  |

Click Files, Upload file(s) or Files, Upload folder(s)

3. Select the files you want to upload.

| 53 Open                                                                            |                                |                                |                       |                   | $\times$ |
|------------------------------------------------------------------------------------|--------------------------------|--------------------------------|-----------------------|-------------------|----------|
| $\leftarrow$ $\rightarrow$ $\checkmark$ $\uparrow$ $\frown$ > Downloads > S3 Tools |                                | ~ C                            | Search S3 Tools       |                   | Q        |
| Organise 🔻 New folder                                                              |                                |                                |                       | ≣ • □             | ?        |
| A Home                                                                             | Name                           | Date modified                  | Туре                  | Size              |          |
| A Gallery                                                                          | $\sim$ Last month              |                                |                       |                   |          |
| A DECEMBER OF STREET                                                               | s3browser-12-0-1.exe           | 8/10/2024 2:35 PM              | Application           | 10,576 KB         |          |
| * P <sub>2</sub>                                                                   | 🚽 s3browser-12-0-4.exe         | 8/10/2024 2:34 PM              | Application           | 10,775 KB         | - 1      |
| 2.0 at 2.                                                                          | $\sim$ Earlier this year       |                                |                       |                   |          |
| -141                                                                               | s3browser-11-9-5.exe           | 11/09/2024 4:21 PM             | Application           | 10,551 KB         |          |
| 1 1 1 1 1 1 1 1 1 1 1 1 1 1 1 1 1 1 1                                              | 🚽 s3browser-11-9-8.exe         | 11/09/2024 3:52 PM             | Application           | 10,628 KB         | - 1      |
| State State State State                                                            | 📥 tntdrive-6-0-1.exe           | 11/07/2024 11:38 AM            | Application           | 7,408 KB          |          |
| 1 1 1 1 1 1 1 1 1 1 1 1 1 1 1 1 1 1 1                                              | 🚽 s3browser-11-8-4.exe         | 10/07/2024 3:15 PM             | Application           | 9,936 KB          |          |
| THE REPORT OF A DATA                                                               | 📥 s3browser-11-7-5.exe         | 29/05/2024 11:40 AM            | Application           | 9,929 KB          |          |
|                                                                                    | 📥 s3browser-11-7-6.exe         | 29/05/2024 11:40 AM            | Application           | 9,892 KB          |          |
| Deskton 🔹                                                                          | 📥 s3browser-11-6-9.exe         | 19/04/2024 4:16 PM             | Application           | 9,886 KB          |          |
|                                                                                    | 🚞 tntdrive-5-9-3.zip           | 21/03/2024 3:57 PM             | Compressed (zipp      | 6,739 KB          |          |
|                                                                                    | s3browser-11-4-5.exe           | 21/02/2024 10:51 AM            | Application           | 9,666 KB          |          |
| 👱 Downloads 🛛 📌                                                                    | s3browser-11-5-8.exe           | 21/02/2024 10:49 AM            | Application           | 9,779 KB          |          |
| File name: "s3browser-11-5-8.exe"                                                  | "s3browser-12-0-1.exe" "s3brow | vser-12-0-4.ex e" "s3browser-" | 11-9-5.exe" "s3browse | r-11-9-8.exe" "tr | ~        |
|                                                                                    |                                |                                | Open                  | Cancel            |          |

Select the files you want to upload

### Or select the folders to upload

| 53 Select Folder                                                                                                    |            |                |                    |      |                 |        | × |
|----------------------------------------------------------------------------------------------------|------------|----------------|--------------------|------|-----------------|--------|---|
| $\leftarrow$ $\rightarrow$ $\checkmark$ $\uparrow$ $\bigcirc$ Downloads $>$ S3                                                                                                    | Tools      |                | ~                  | С    | Search S3 Tools |        | Q |
| Organise 🔻 New folder                                                                                                    |            |                |                    |      |                 | ≣ •    | ? |
| A Home                                                                                                    | 1          | Name           | Date modified      | Тур  | e               | Size   |   |
| <ul> <li>A state of the second second se</li></ul> |            | ∽ Today        |                    |      |                 |        |   |
|                                                                                                    |            | New folder (2) | 27/11/2024 2:21 PM | File | folder          |        |   |
| <ul> <li>Bartista</li> </ul>                                                                                                    |            | 📒 New folder   | 27/11/2024 2:21 PM | File | folder          |        |   |
| 1000 A                                                                                                    |            |                |                    |      |                 |        |   |
| a the second                                                                                                    |            |                |                    |      |                 |        |   |
| <ul> <li>Baselin Marcolando</li> </ul>                                                                                                    |            |                |                    |      |                 |        |   |
| Contraction of the second second seco       |            |                |                    |      |                 |        |   |
| the state of the state of the s       |            |                |                    |      |                 |        |   |
| Desktop                                                                                                    | *          |                |                    |      |                 |        |   |
| Documents                                                                                                    | *          |                |                    |      |                 |        |   |
| 🚽 Downloads                                                                                                    | *          |                |                    |      |                 |        |   |
| Rictures                                                                                                    | *          |                |                    |      |                 |        |   |
| Folder: "New folder (2)" "N                                                                                                    | ew folder' | n              |                    |      |                 |        |   |
|                                                                                                    |            |                |                    | C    | Select Folder   | Cancel |   |

Select the folder you want to upload

The upload process will begin. You can track the progress on the **Tasks** tab.

| Task                                                                                | Size     | % | Progress | Status  | Speed |
|-------------------------------------------------------------------------------------|----------|---|----------|---------|-------|
| 👚 Uploading (2 of 2) C:\S3 Tools\s3browser-11-5-8.exe to acapacific/S3 Tools/s3brow | 1.55 MB  |   |          | Running |       |
| 😭 Uploading (1 of 2) C:\S3 Tools\s3browser-11-8-4.exe to acapacific/S3 Tools/s3brow | 8.00 MB  |   |          | Running |       |
| Uploading (1 of 2) C:\S3 Tools\s3browser-11-7-6.exe to acapacific/S3 Tools/s3brow   | 8.00 MB  |   |          | Running |       |
| Hashing C:\S3 Tools\s3browser-11-9-5.exe                                            | 10.30 MB |   |          | Running |       |
| Uploading (2 of 2) C:\S3 Tools\s3browser-11-8-4.exe to acapacific/S3 Tools/s3brow   | 1.70 MB  |   |          | Running |       |
| Hashing C:\S3 Tools\s3browser-11-9-8.exe                                            | 10.38 MB |   |          | Running |       |
| Uploading (2 of 2) C:\S3 Tools\s3browser-11-9-5.exe to acapacific/S3 Tools/s3brow   | 2.30 MB  |   |          | Running |       |
| Uploading (2 of 2) C:\S3 Tools\s3browser-11-9-8.exe to acapacific/S3 Tools/s3brow   | 2.38 MB  |   |          | Running |       |
|                                                                                     |          |   |          |         |       |

You can see the currently uploading files on the Tasks tab.

#### How to Download Files and Folders from Quantum ANZ Secure Cloud

1. Start the S3 Browser and select the bucket that contains the files you want to download.

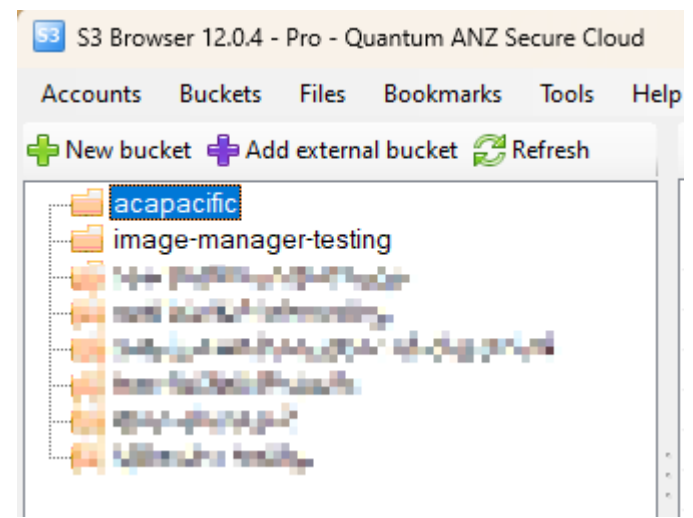

Select the bucket that contains the files you want to download.

| Path: / S3 Tools/                                                                                                    |          |              |                       | \$ 🖌 🗆 🖗 🗗    |  |  |
|----------------------------------------------------------------------------------------------------|----------|--------------|-----------------------|---------------|--|--|
| Name                                                                                                    | Size     | Туре         | Last Modified         | Storage Class |  |  |
| s3browser-10-9-9.exe                                                                                                    | 8.92 MB  | Application  | 27/11/2024 2:31:22 PM | STANDARD      |  |  |
| ■ s3browser-11-1-5.exe                                                                                                    | 9.29 MB  | Application  | 27/11/2024 2:31:22 PM | STANDARD      |  |  |
| s3browser-11-4-5.exe                                                                                                    | 9.44 MB  | Application  | 27/11/2024 2:31:23 PM | STANDARD      |  |  |
| s3browser-11-5-7.exe                                                                                                    | 9.54 MB  | Application  | 27/11/2024 2:31:25 PM | STANDARD      |  |  |
| 🔲 s3browser-11-5-8.exe                                                                                                    | 9.55 MB  | Application  | 27/11/2024 2:31:26 PM | STANDARD      |  |  |
| s3browser-11-6-9.exe                                                                                                    | 9.65 MB  | Application  | 27/11/2024 2:31:27 PM | STANDARD      |  |  |
| ■ s3browser-11-7-5.exe                                                                                                    | 9.70 MB  | Application  | 27/11/2024 2:31:26 PM | STANDARD      |  |  |
| ■ s3browser-11-7-6.exe                                                                                                    | 9.66 MB  | Application  | 27/11/2024 2:31:29 PM | STANDARD      |  |  |
| 🔲 s3browser-11-8-4.exe                                                                                                    | 9.70 MB  | Application  | 27/11/2024 2:31:29 PM | STANDARD      |  |  |
| ■ s3browser-11-9-5.exe                                                                                                    | 10.30 MB | Application  | 27/11/2024 2:31:30 PM | STANDARD      |  |  |
| 🖬 s3browser-11-9-8.exe                                                                                                    | 10.38 MB | Application  | 27/11/2024 2:31:30 PM | STANDARD      |  |  |
| s3browser-12-0-1.exe                                                                                                    | 10.33 MB | Application  | 27/11/2024 2:31:30 PM | STANDARD      |  |  |
| 🔲 s3browser-12-0-4.exe                                                                                                    | 10.52 MB | Application  | 27/11/2024 2:31:32 PM | STANDARD      |  |  |
| S3Drive2022.exe                                                                                                    | 5.18 MB  | Application  | 27/11/2024 2:31:31 PM | STANDARD      |  |  |
| 🔲 tntdrive-5-9-3.exe                                                                                                    | 7.11 MB  | Application  | 27/11/2024 2:31:33 PM | STANDARD      |  |  |
| 🧰 tntdrive-5-9-3.zip                                                                                                    | 6.58 MB  | Compressed ( | 27/11/2024 2:31:32 PM | STANDARD      |  |  |
| tntdrive-6-0-1.exe                                                                                                    | 7.23 MB  | Application  | 27/11/2024 2:31:33 PM | STANDARD      |  |  |
|                                                                                                    |          |              |                       |               |  |  |
| Upload  Upload |          |              |                       |               |  |  |

2. Select the files and/or folders you like to download and click Download

Select the file(s) and/or folder(s) and click Download

| Select Folder                                                                                                    |                          |          |                         |                 | X   |
|----------------------------------------------------------------------------------------------------|--------------------------|----------|-------------------------|-----------------|-----|
| $\leftrightarrow$ $\rightarrow$ $\checkmark$ $\uparrow$ $\square$ $\diamond$                                                                                                    | This PC → Windows (C:) → | S3 Tools | ∨ C Searc               | h S3 Tools      | ρ   |
| Organise 🔻 New folder                                                                                                    |                          |          |                         | ≣ •             | 3   |
| Home<br>Home<br>Home |                          | Name     | ∧ No items match your s | Date modified   | Тур |
| Desktop Documents                                                                                                    | *                        |          |                         |                 |     |
| <br>↓ Downloads                                                                                                    | *                        |          |                         |                 |     |
| Folder:                                                                                                    | S3 Tools                 |          | Selec                   | t Folder Cancel |     |

#### 3. Choose a destination folder on your local disk and click ${\bf OK}$

Choose a destination folder on your local disk

# S3 Browser will start downloading your files and will display the progress on the **Tasks** tab.

| lask lask                                                                       | Size      | %       | Progress | Status  | Speed     |
|---------------------------------------------------------------------------------|-----------|---------|----------|---------|-----------|
| Downloading acapacific/S3 Tools/Cyberduck-Installer-8.6.2.40032.exe (54239760 b | 51.73 MB  | 77.33 % |          | Running | 1.82 MB/s |
| Downloading acapacific/S3 Tools/ExpanDrive_Setup_2023.4.1.exe (part 0-1048575   | 100.00 MB | 72.00 % |          | Running | 3.60 MB/s |
| Downloading acapacific/S3 Tools/ExpanDriveServerEdition 2021.7.2.msi (8640000   | 8.24 MB   | 97.08 % |          | Running | 8.00 MB/s |
| Downloading acapacific/S3 Tools/Cyberduck-Installer-8.6.2.40032.exe (54239760 b | 51.73 MB  |         |          | Running |           |
| Downloading acapacific/S3 Tools/s3browser-11-4-5.exe (9897736 bytes) to C:\S3 T | 9.44 MB   |         |          | Running |           |
| Downloading acapacific/S3 Tools/s3browser-11-6-9.exe (10122384 bytes) to C:\S3  | 9.65 MB   | 82.87 % |          | Running |           |
| Downloading acapacific/S3 Tools/s3browser-11-9-5.exe (10803416 bytes) to C:\S3  | 10.30 MB  |         |          | Running |           |
| Downloading acapacific/S3 Tools/s3browser-12-0-1.exe (10829120 bytes) to C:\S3  | 10.33 MB  |         |          | Running |           |
|                                                                                 |           |         |          |         |           |
|                                                                                 |           |         |          |         |           |

You can track download progress on the Tasks tab

#### How to download Quantum ANZ Secure Cloud S3 Bucket entirely

- S3 Browser 12.0.4 Pro ACA s3-mel.quantum-anz.online Accounts Buckets Files Bookmarks Tools Help Create New Bucket.. Ctrl+N 4 🛑 New buc X Delete Bucket Del aca Refresh Buckets list F5 ima 🕬 new 🛐 Ctrl+Shift+C Copy all files to.. new P Move all files to.. Ctrl+Shift+M new Ctrl+Shift+D Download all files to.. new qan 00 Edit Permissions (ACL) Ctrl+L qan ♣ Add External Bucket.. Ctrl+E Ċ. Mount as Windows Drive.. Ctrl+M Bucket Sharing Wizard.. Ctrl+Shift+B 📎 🛛 Edit Tags.. Ctrl+T 0 Edit Bucket Policy.. Ctrl+O Edit Logging Settings.. Ctrl+G Edit Website Configuration.. ۵. Ctrl+W Edit Versioning Settings.. Ctrl+Shift+V Default Encryption Configuration.. Ctrl+S
- 1. Select the bucket and click **Buckets -> Download all files to..**

Select an S3 Bucket and click Buckets -> Download all files to..

The Select Folder dialog will open:

| Select Folder                                                                                       |                 |                    |                   | ×    |
|----------------------------------------------------------------------------------------------------|-----------------|--------------------|-------------------|------|
| $\leftarrow$ $\rightarrow$ $\checkmark$ $\uparrow$ $\blacksquare$ > This PC > Windows               | (C:) > S3 Tools | ~ C                | Search S3 Tools   | م    |
| Organise 🔻 New folder                                                                               |                 |                    | ≣ ▪               | •    |
| Home                                                                                                | Name            | ∧<br>No items matc | Date modified     | Тур  |
| <ul> <li>■ Desktop</li> <li>■ Documents</li> <li>● Downloads</li> <li>● Folder: S3 Tools</li> </ul> |                 | (                  | Select Folder Car | ncel |

Choose a destination folder on your local disk

2. Select the folder on your local drive and click **OK**. S3 Browser will list all files and folders in the source bucket and download them to the local disk.

#### How to Increase Uploading and Downloading Speed

Pro Version of S3 Browser allows you to increase the number of concurrent uploads or downloads. This may greatly improve performance when you need to upload or download a large number of small files, or when you need to upload large files to Quantum ANZ Secure Cloud S3 at maximum speed.

To learn how it works, click <u>here</u>. To obtain the Pro version of the S3 Browser and unlock <u>Pro features</u> click <u>here</u>.